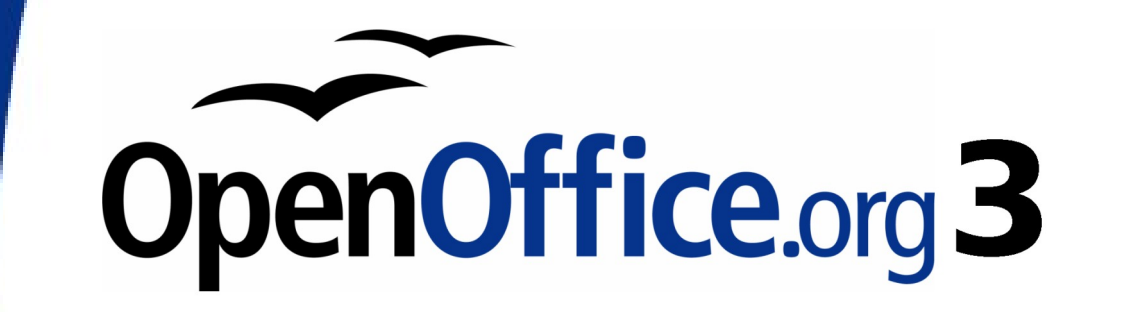

Writer 使用手册

# 第十章 Writer 範本作業

### 內容目錄

| 介紹1                           |
|-------------------------------|
| 使用範本建立一份文件1                   |
| 建立範本                          |
| <u>由文件建立範本</u> 2              |
| <u>由精靈建立範本</u>                |
| <u>編輯範本</u>                   |
| 由一個變更過的範本更新文件5                |
| 以擴充軟體管理程式加入範本                 |
| 設定預設的範本                       |
| <u>設定自訂範本為預設範本6</u>           |
| <u> 重設以Writer的預設範本做為預設範本7</u> |
| 文件與不同的範本聯結                    |
| <u>方法1</u> 8                  |
| <u>方法 2</u> 8                 |
| <u>管理範本</u>                   |
| 建立範本資料夾9                      |
| 删除範本資料夾9                      |
| 移動範本9                         |
| 删除範本10                        |
| 匯入範本10                        |
| 匯出範本10                        |

# 介紹

範本是一個模型,可以使用來建立其他文件。例如:您能建立一個商務報告的範本,其中第一頁含有公司的圖徽。由此範本建立的所有新文件第一頁都將擁有公司的圖徽

範本就像是一般文件一樣,能夠包含任何東西,像是文字、圖形、一組的樣式、使用者自訂的設定資訊,像是衡量單位、語言、預設印表機、自訂的工具列和功能表等。

在 OpenOffice.org (OOo)所有文件都是依據範本而來,當您使用 Writer 開始建立新文件時,如果不指定使用任一範本,新文件會依據文字文件預設的範本,開啓一個空白的文字文件,更多資訊請參考第6 頁"設定預設的範本"。

# 使用範本建立一份文件

要使用範本建立一份文件:

- 1) 由功能表選擇「**檔案」→「開啓新檔」→「範本與文件」**,開啓範本與文件對話方塊。
- 2) 在對話方塊的左方,點擊 範本圖示,範本資料夾中的清單將會顯示在中間的方塊中。
- 3) 雙擊含有您想使用範本的資料夾,資料夾中的所有範本的清單將出現在中間的方塊中。
- 4) 選擇您想要使用的範本,您可以預覽被選擇的範本或是檢視範本的特性:
  - 預覽範本:點擊 預覽圖示,預覽的範本將出現在右方的窗格中。
  - 檢視範本的特性:點擊 文件特性 圖示,範本的特性將出現在右方的窗格中。
- 5) 點擊開啟新檔鈕,範本和文件對話方塊將關閉,一個依據被選取範本建立的新文件開啓,就像 對其他文件一樣,您可以編輯和儲存這份新文件。

| 和文件 - 範本                                        |                                                                                                    |             |     |          |
|-------------------------------------------------|----------------------------------------------------------------------------------------------------|-------------|-----|----------|
|                                                 | (+ E)   B                                                                                                    | Ξ           |     | <b>覚</b> |
| 新增文件(A)<br>新增文件(A)<br>動本(B)<br>我的文件(C)<br>範例(D) | <ul> <li>情題</li> <li>Business Correspondence</li> <li>Finances</li> <li>Miscellaneous</li> <li>Other Business Documents</li> <li>Personal Correspondence and</li> <li>Presentation Backgrounds</li> <li>我的範本</li> <li>陸報</li> <li>管報</li> </ul> | d Documents | 件特性 |          |
|                                                 | (G)                                                                                                    |             |     |          |

圖1: 範本和文件對話方塊

### 建立範本

有兩種方法,您可以建立自己的範本:由文件和使用精靈。

#### 由文件建立範本

要由文件建立範本:

- 1) 開啓一個新的或是已建立,您想要做為範本的文件。
- 2) 加入內容和樣式。
- 3) 由功能表「檔案」→「範本」→「儲存」,開啓範本對話方塊。
- 4) 在 開啓新範本 方塊中, 輸入新範本的名稱。
- 5) 在 分類 清單中選擇您想將範本指定那一個類別(分類可以說是範本的資料夾,您可以將範本儲存這裏,例如:儲存範本至"我的範本"資料夾,就在分類清單中點擊 我的範本)。 要學習更多範本資料夾的內容,請參考第9頁"管理範本"。
- 6) 點擊確定鈕儲存新範本。

| 範本                                                                                                    |                                 | <b></b>         |
|----------------------------------------------------------------------------------------------------|---------------------------------|-----------------|
| 開啟新範本 —<br><br>範本 —                                                                                                    |                                 | 確定       取消     |
| 分類(C)<br>我的範本 ▲                                                                                                    | 範本①<br>OOo GETTING STARTED      | 說明(H)           |
| Business Correspondence<br>Finances<br>Miscellaneous<br>Other Business Documents<br>Personal Correspondence and Docum<br>Presentation Backgrounds | Writer範本<br>工作日誌<br>郵遞標鏡<br>範本二 | 編輯(E)<br>組織器(O) |

圖 2: 儲存新範本

在文件能被加入或修改的設定,都能被儲存於範本中,例如:以下的一些設定可以被包括至一份 Writer 文件,以及被儲存爲範本做爲未來使用:

- 印表機設定:哪一台印表機、單面列印或雙面列印、紙張大小等等。
- 被使用的樣式,包括字元、頁面、訊框、段落和清單樣式。
- 關於索引、目錄、表格、文獻的格式和設定。

#### 由精靈建立範本

您可以使用精靈建立 Writer 信件、傳真、待辦事項範本。 例如:傳真精靈會引導您完成以下選擇:

- 輸入傳真類型(商務或個人傳真)。
- 傳真包含的項目,像是日期、主旨列(商務傳真)、信函開頭稱呼和問候語等。
- 傳送者與接收者資訊(商務傳真)。
- 頁尾文字(商務傳真)。

#### 要使用精靈建立範本:

1) 由功能表中選擇「檔案」→「精靈」,在其中選擇需要範本的類型。

| 🖹 無櫄題 2 - OpenOffice.org Writer |                               |             |      |       |               |    |
|---------------------------------|-------------------------------|-------------|------|-------|---------------|----|
| 檔案                              | (F) 編輯(E) 檢                   | 視(⊻) 插入(    | 1) 棺 | 式(0)  | 表格(A)         | Ιļ |
|                                 | 開啟新檔( <u>N</u> )              | +           | 6 Ŗ  | ABS 5 |               | Ēg |
| 8                               | 開啟舊檔( <u>O</u> )<br>最近使用的文件(l | Ctrl+O      | 新    | 細明體   |               |    |
|                                 | 精靈(₩)                         | -           | 6    | 書信(L) |               | (  |
| é                               | 關閉( <u>C</u> )                |             | ĩ    | 傳真(F) |               |    |
|                                 | 儲存( <u>S</u> )                | Ctrl+S      | 6    | 待辦事]  | 項( <u>A</u> ) |    |
|                                 | 另存新檔(A) Ct                    | trl+Shift+S | 6    | 簡報(P) |               |    |
|                                 | 全部儲存──                        |             | 10   | 網頁(W  | )             |    |
| ø                               | 重新載入(B)                       |             | 10   |       | 。<br>選器(C)    |    |
|                                 | 成本(と)                         |             | 10   | 歐元篩   |               |    |
| •                               | 匯出()<br>匯出成 P <u>D</u> F      |             | 10   | 地址資料  | 料來源(B)        |    |
| 圖 3:                            | 使用精靈建立範                       | 范本          |      |       |               |    |

- 2) 跟隨精靈頁面的指示進行,這個過程在每個類型的範本有些許不同,但各類型範本的的格式是 很相似的。
- 在精靈的最後一個步驟,您可以指定範本儲存的名稱和位置。預設位置是您的使用者範本路徑, 但您可以選擇不同的位置。
- 4) 最後,您有個選擇可以立即由範本建立新文件,或是手動變更範本,對於未來的文件,您可以 再次使用由精靈建立的範本,就像使用任一個其他範本一樣。

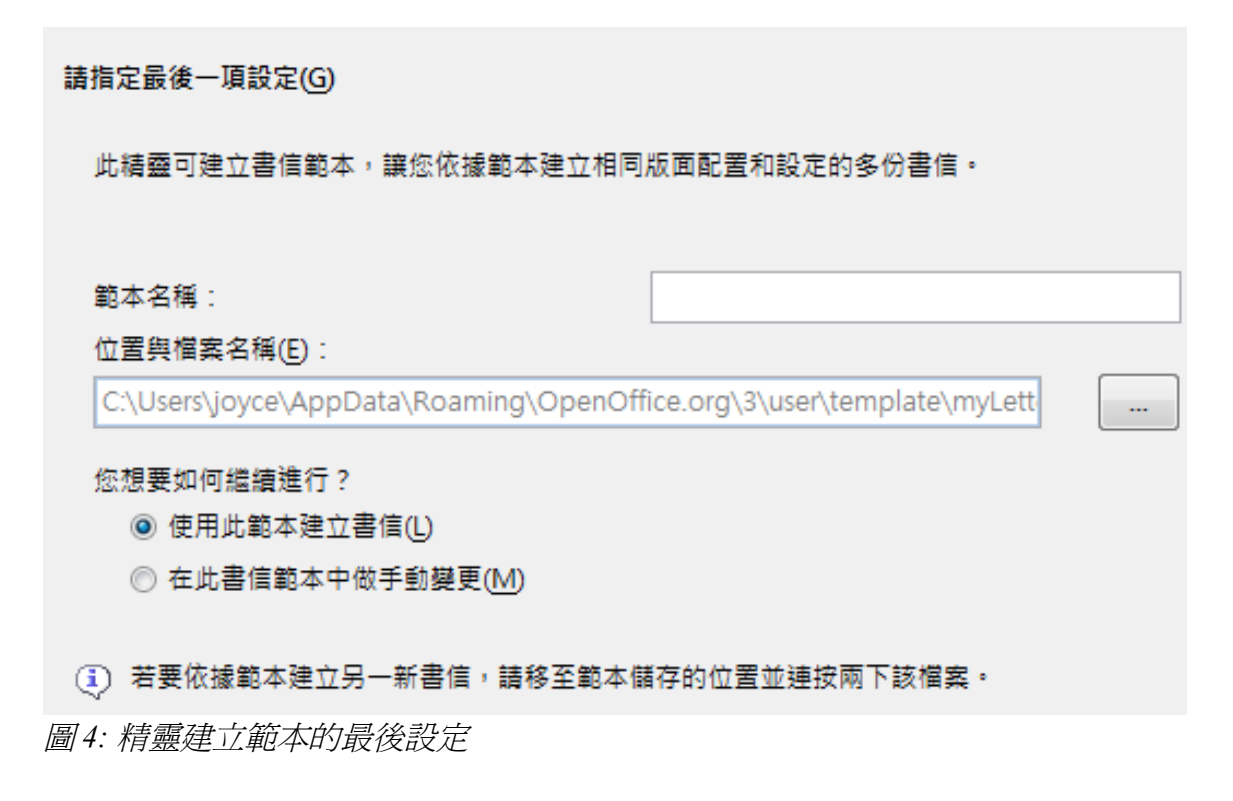

# 編輯範本

您可以編輯範本的樣式和內容,如果想要,也可以再次套用範本的樣式至由此範本所建立的文件(注意,您只能再次套用樣式,不能再次套用內容)。

要編輯範本:

1) 由功能表中選擇「檔案」→「範本」→「管理」,開啓範本管理對話方塊。

| <ul> <li>郵本管理</li> <li>我的範本</li> <li>Business Correspondence</li> <li>Finances</li> <li>Miscellaneous</li> <li>Other Business Documents</li> <li>Personal Correspondence and Docu</li> <li>Presentation Backgrounds</li> <li>簡報</li> <li>簡報</li> <li>簡報</li> </ul>                                                                                                    | ■ 10-Writer範本作業<br>■ 未命名2 | 展開<br>指令 ▼      |
|----------------------------------------------------------------------------------------------------|---------------------------|-----------------|
| <ul> <li>&lt; □</li> <li>●</li> <li>●<td>文件</td><td>通訊錄(A)<br/>檔案(F)</td></li></ul> | 文件                        | 通訊錄(A)<br>檔案(F) |

圖 5: 範本管理對話方塊

- 在對話方塊的左邊,雙擊含有您想要編輯範本的資料夾,資料夾中所有範本會出現在資料夾名 稱下方。
- 3) 選擇您想要編輯的範本。
- 4) 點擊指令鈕,並由快顥功能表中選擇編輯。
- 5) 就像對其他文件般的方式編輯範本,然後使用功能表「檔案」→「儲存」儲存變更。

#### 由一個變更過的範本更新文件

下一次當您開啓由變更過範本所建立的文件時,會出現下列訊息視窗:

| OpenO | office.org 3.2                                           |
|-------|----------------------------------------------------------|
| ?     | 本文件是以範本 'Writer範本'為基礎建立,而該範本已被修改。您要根據修改後的範<br>本更新樣式的格式嗎? |
|       | 更新樣式(U) 保留舊樣式(K) 說明(H)                                   |
| 圖5:套  | 用目前樣式訊息視窗                                                |

點擊更新樣式鈕套用範本變動的樣式至文件;如果您不想套用範本變更的樣式,點擊保留樣式鈕,不管您選擇那一個,這個訊息視窗將關閉,文件將以Writer開啓。

## 以擴充軟體管理程式加入範本

擴充軟體管理程式提供一個很容易的方法來安裝收集的範本、圖形、巨集或其他項目,而且這些項目已經被以套件形式,包入一個附檔名為.oxt的檔案中,更多資訊請參考 Writer 使用手冊第17章(*自訂 Writer*)有關擴充軟體管理程式的內容。

以下網頁列出許多好用的擴充軟體: <u>http://extensions.services.openoffice.org/</u>.

要安裝擴充軟體,有下列幾個步驟:

- 1) 下載擴充軟體套用套件和儲存至電腦中。
- 在 OOo,由功能表選擇「工具」→「擴充軟體管理程式」,在擴充軟體管理程式對話方塊中, 點擊增加鈕。

| ▲ 接充軟體管理程式                                                                                                    | x |
|----------------------------------------------------------------------------------------------------|---|
| <u>ت</u>                                                                                                    | - |
| OSSII-Symbol-2.1.zip                                                                                              |   |
| Professional Template Pack II - English 1.0 Sun Microsystems                                                      |   |
| The second template pack by Sun Microsystems provides more than 120 professionally designed document, spre        |   |
| Solver for Nonlinear Programming 0.9 Sun Microsystems                                                             |   |
| This extension integrates into Calc and offers new Solver enginesto use for optimizing nonlinear programming mo   |   |
| Sun PDF Import Extension 1.0.1 Sun Microsystems                                                                   | = |
| PDF documents are imported in Draw and Impress to preserve the layout and toallow basic editing. It is the perfec |   |
| Sun Presenter Console 1.0.1 Sun Microsystems                                                                      |   |
| The Presenter Console Extension provides more control over your slide showpresentation, such as the ability to se |   |
| sun-report-builder.oxt 1.0.3                                                                                      |   |
|                                                                                                    | - |
| 以線上方式取得更多描來軟體                                                                                                    | _ |
|                                                                                                    |   |
| 說明(H) 增加(A) 檢查是否有更新(U) 驚閉                                                                                         |   |
|                                                                                                    | _ |

圖 7: 增加範本擴充軟體

- 3) 檔案管理視窗將開啓,尋找和選擇您想安裝的範本套件,然後點擊**開啓新檔**鈕,套件將開啓安 裝。
- 4) 當套件安裝完成,範本就可透過功能表「檔案」→「開啓新檔」→「範本與文件」使用,擴充 軟體會被列於擴充軟體管理程式中。

### 設定預設的範本

如果您是以功能表「檔案」→「開啓新檔」→「文字文件」建立一份文件,Writer 是由預設範本來建立 這份文件,不過,您可以設定一份自訂的範本,做為預設的範本,如果想返回Writer的預設範本時, 不用擔心,您可以重設預設範本。

#### 設定自訂範本為預設範本

您能夠設定任何一個範本做為預設範本,只要這個範本存在於範本管理對話方塊的其中一個資料夾中。 要設定自訂範本做為預設範本:

- 1) 由功能表中選擇「檔案」→「範本」→「管理」,範本管理對話方塊開啓。
- 2) 在左方的方塊中,選擇含有您想設定為預設範本的資料夾,然後選擇範本。
- 3) 點擊指令鈕,在快顯功能表中選擇設定為預設範本。

| 範本管理                                                                                                    |                         | <b></b>                                                                                                    |
|----------------------------------------------------------------------------------------------------|-------------------------|----------------------------------------------------------------------------------------------------|
| <ul> <li>秋的範本</li> <li>OOo GETTING STARTED</li> <li>Writer範本</li> <li>工作日誌</li> <li>郵遞標鏡</li> <li>範本二</li> <li>Business Correspondence</li> <li>Finances</li> <li>Miscellaneous</li> <li>Other Business Documents</li> <li>Personal Correspondence and Docu</li> <li>Presentation Backgrounds</li> <li>簡報</li> <li>簡報</li> <li>簡報</li> </ul> | ■ 10-Writer範本作業<br>未命名1 | 開閉       描令       刪除(D)       Delete       編輯(E)       匯入範本(A)       匯出範本(B)       設定印表機(C)       更新(F)       設定成預設範本(G)       通訊給(A) |
| 範本 ▼                                                                                                    | 文件                      | 檔案(F)                                                                                                    |

圖 8: 設定成預設範本

下一次您以功能表「**檔案」→「開啓新檔」→「文字文件」**建立新文件時,這份新文件將由這個範本 建立。

#### 重設以 Writer 的預設範本做為預設範本

想要將重設 Writer 的預設範本為預設範本:

- 1) 在範本管理對話方塊中,選擇左方方塊中的任一個資料夾。
- 2) 點擊指令鈕,在快顯功能表中選擇「重設預設範本」→「文字文件」。

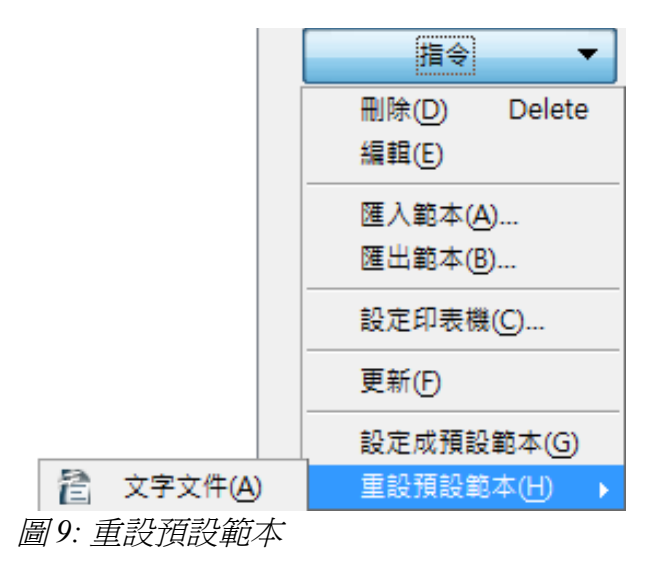

下一次您以功能表「檔案」→「開啓新檔」→「文字文件」建立新文件時,這份新文件將由 Writer 的 預設範本建立。

### 文件與不同的範本聯結

有時您也許想要將文件聯結至不同的範本,或是您建立文件時並是由範本開始。

使用範本其中一個主要的優點是在更新樣式的情況時,不只一份文件被更新,就如Writer使用手冊第7 章(樣式作業)中所介紹。當您由不同範本載入新樣式來更新文件樣式時,文件因為只是樣式的載入,因 此與範本間並沒有任可聯結,所以您不能產生隨範本樣式的更改而更新文件樣式,只能將文件與不同 的範本產生聯結。

有兩個方法可以讓文件與不同範本聯結,這兩種方法,最好的結果是已建立的文件和新範本間樣式的 名稱應該完全相同,如果不同,您將需要使用「尋找與取代」來置換舊樣式和新樣式,請參考 Writer 使用手冊第3章(文字作業)有關於使用尋找與取代功能置換樣式。

### 方法1

這個方法包括存在於新範本的任何圖形和文字(像是法律聲明),也包括樣式,如果您不想要這些內容,您需要刪除它。

- 使用功能表「檔案」→「開啓新檔」→「範本與文件」,選擇您想要的範本,如果範本有不想 要的文字或圖形就刪除它。
- 2) 開啓您想要變更的文件(開啓於一個新的視窗),按 Control+A 將文件內容全部選取,貼入在步驟1所建立的空白文件中。
- 3) 如果有目錄的話請手動更新目錄,然後儲存檔案。

### 方法2

這個方法不包括範本的任何圖形或文字,只是很單純的包括新範本的樣式,以及建立範本和文件間的聯結。

- 1) 下載 Template Changer 擴充軟體程式: <u>http://extensions.services.openoffice.org/</u>, 然後進行安裝。
- 2) 關閉和再次開啓 OpenOffice.org。在功能表「檔案」→「範本」中可以看到多出兩個選擇:指定 模板(當前文檔)和指定模板(資料夾)。
- 3) 開啓您想要更改範本的文件,選擇「檔案」→「範本」→「指定模板」(當前文檔)。
- 4) 在選擇範本視窗中,尋找和選擇所需的範本,然後點擊開啓舊檔鈕。
- 5) 儲存文件,如果您查看「檔案」→「特性」,您將在一般標籤頁的下方中看到新範本被列出。

| P | 特性([]<br>數位簽名(R) |        |    |                   |
|---|------------------|--------|----|-------------------|
|   | 範本①              | •      |    | 管理( <u>O</u> )    |
|   | 在 Web 瀏覽器中預覽(F)  |        |    | 通訊錄來源( <u>A</u> ) |
|   |                  | ~~~    | H, | 儲存(S)             |
| R | 頁面預覽(G)          |        |    | 編輯(E)             |
| 3 | 列印(P)            | Ctrl+P |    | 指定模板 (当前文档)(B)    |
| ø | 設定印表機(R)…        |        |    | 指定模板 (文件夹)(C)     |
|   |                  |        |    |                   |
| 4 | 結束(∑)            | Ctrl+Q |    |                   |

圖 10: Template Changer 擴充軟體程式

# 管理範本

Writer 只能夠使用在 OOo 範本資料夾中的範本,不過您可以建立新的 OOo 範本資料夾和使用它來管理 您個人的範本,例如:您也許有一個報告範本資料夾和一個信件範本資料夾。您也可以匯入和匯出範本。

首先,由功能表中選擇「**檔案」→「範本」→「管理」**,範本管理對話方塊將開啓。

所有動作都由範本管理視窗中指令鈕做出,也可以簡單的在範本或資料夾備註 中按滑鼠右鍵,就能使用指令的功能。

#### 建立範本資料夾

要建立範本資料夾:

- 1) 在範本管理對話方塊中,選擇任一個資料夾。
- 2) 點擊指令鈕,然後在快顯功能表中選擇開啓新檔,一個稱爲未命名新的資料夾建立。
- 3) 為新的資料夾輸入名稱,然後按 Enter 鍵, Writer 會以您輸入的名稱儲存資料夾。

#### 刪除範本資料夾

您不能刪除OOo預設的範本資料夾或使用擴充軟體程式安裝的範本資料夾,只可以刪除您自己建立的資料夾。

要刪除資料夾:

- 1) 在範本管理對話方塊中,選擇您想刪除的資料夾。
- 2) 點擊指令鈕,由快顯功能表中選擇刪除,一個訊息方塊出現,詢問您是否要刪除這個區域<資料 灰名稱>,請按**是**鈕。

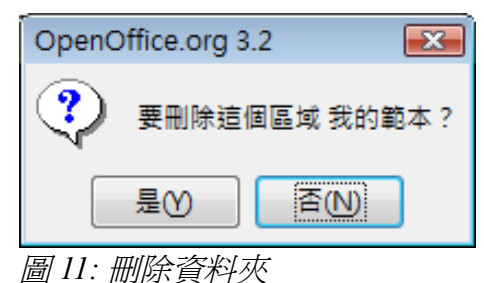

#### 移動範本

要由一個範本資料夾移動範本至另一個範本資料夾:

- 在範本管理對話方塊中,雙擊含有您想移動範本的資料夾,資料夾中所有的範本將出現在資料 夾名稱下。
- 點擊您想要移動的範本和拖曳範本至目的資料夾,如果您沒有權力由來源資料來中刪除範本, 這個動作會以複製代替移動。

#### 刪除範本

删除 OOo 預設的範本或使用擴充軟體程式安裝的範本資料夾,只可以刪除您自己建立的範本。 要刪除範本:

- 在範本管理程式對話方塊中,雙擊含有您想刪除範本的資料夾,在資料夾中所有的範本將出現 在資料夾名稱下方。
- 2) 點擊您想刪除的範本。
- 3) 點擊指令鈕,由快顯功能表中選擇刪除,一個訊息方塊出現,詢問您是否要刪除這個項目<範本 名稱>,請按是鈕。

#### 匯入範本

如果使用在不同位置中的範本,您必需將範本匯入至OOo範本資料夾中。

要匯入範本至一個範本資料夾中:

- 1) 在範本管理程式對話方塊中,選擇您想匯入範本的資料夾。
- 2) 點擊指令鈕,由快顯功能表中選擇匯入範本,一個標準檔案瀏覽視窗開啓。
- 3) 尋找和選擇您想匯入的範本,然後點擊**開啓舊檔**鈕,檔案瀏覽視窗關閉,範本會出現在選取的 資料夾中。
- 4) 如果有需要, 為範本輸入新的名稱, 然後按 Enter 鍵。

#### 匯出範本

要匯出範本至另一個位置:

- 在範本管理對話方塊中,雙擊含有您想要匯出範本的資料夾,資料夾中所有的範本將出現在資 料夾名稱下方。
- 2) 選擇您想匯出的範本。
- 3) 點擊指令鈕,由快顯功能表中選擇匯出範本,一個標準另存新檔視窗開啓。
- 4) 尋找您想匯入範本的資料夾,然後點擊儲存鈕。